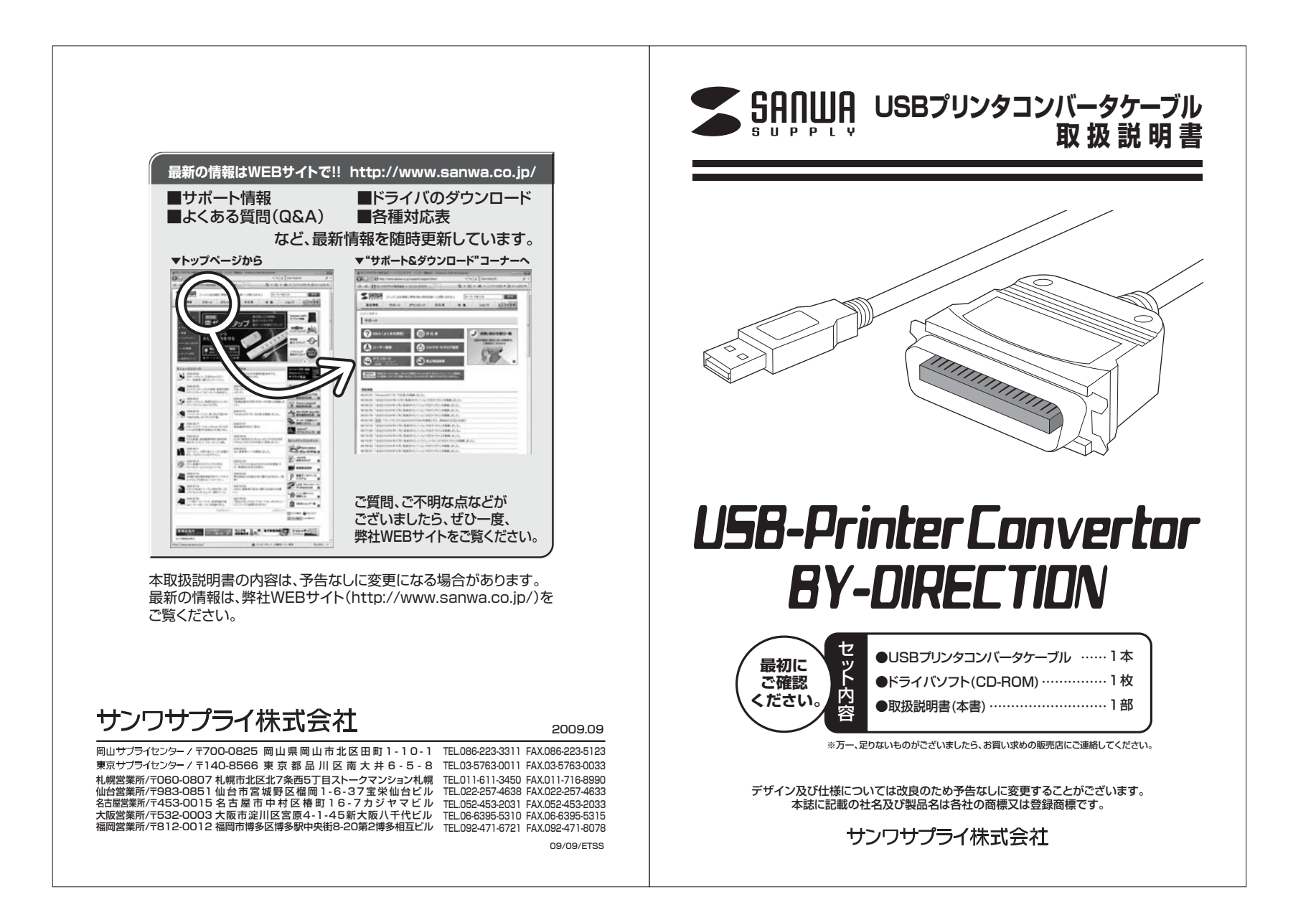

## はじめに

このたびは、USB プリンタコンバータケーブルをお買い上げいただき誠にありがとうございます。 本製品は USB ポートをサポートしているパソコンとセントロニクスインターフェース (IEEE1284 準拠)を持つプリンタを接続するためのアダプタケーブルです。 本製品を使用することによって USB ポートを使用した印刷が可能になります。

※本製品をご使用になる前に必ずこのマニュアルをよくお読みください。 手順を間違えると、正常に動作しません。元に戻すために OS をインストールし直さなければなら ない場合があります。

●本書の内容を許可なく転載することは禁じられています。

●本書の内容についてのご質問やお気づきの点がございましたら、お買い求めの販売店または弊社 までご連絡ください。

●本書の内容については予告なしに変更することがございます。

●本書に記載しているソフトウェアの画面やアイコンなどは実際のものと異なることがあります。

# ▲ 取り扱い上のご注意

●本製品は電気で動作しておりますので、発火する危険があります。万一煙が出たり異臭がしたりした場合は、本 製品及び接続しているコンピュータや機器の電源を切り、お買い上げの販売店または弊社までご連絡ください。 ●雷が鳴っているときに、本製品やケーブルに触れないでください。

▲落雷により感電する恐れがあります。

- ●本製品のカバーを開けたり、分解したりしないでください。
- ▲故障や感電の原因となることがあります。
- ●濡れた手で本製品やケーブルに触らないでください。
- ▲本製品がパソコンに接続されているときには、感電する恐れがあります。 ●本製品内部に液体、金属などの異物が入らないようにしてください。
- ▲感電や火災、故障の原因となることがあります。
- ●本製品に強い振動や衝撃を与えないでください。
- ▲故障・破損などの原因となることがあります。
- ●本製品を水分や湿気の多い場所、直射日光の当たる場所、ホコリや湯煙などの多い場所、車中や暖房器具のそ
- ばなどの高温となる場所に設置したり、保管したりしないでください。
- ▲故障・感電などの原因となることがあります。
- ●本製品の上に重いものを置いたりしないでください。
- ▲火災や故障の原因となることがあります。
- ●本製品は不安定な場所に設置したり、保管したりしないでください。
- ▲落下により故障・破損の原因となることがあります。
- ●本製品のケーブルを抜き差しするときは、必ずコネクタ部分を持ち、無理な力を加えないでください。 ▲故障・破損などの原因となることがあります。
- ●本製品のケーブルは、家具で踏んだり、扉で挟んだりしないでください。またこれらのケーブルを引っ張ったり折 り曲げたりしないでください。
- ▲火災や故障の原因となることがあります。
- ●本製品のお手入れをする場合には、ベンジンやシンナーなどの揮発性有機溶剤が含まれているものは使用しな いでください。
- ▲塗装を痛めたり、故障の原因になることがあります。乾いた柔らかい布で乾拭きしてください。
- ●本製品の故障、またはその使用によって生じた直接、間接の損害については弊社はその責を負わないものとし ます。
- ●本製品を使用中に発生したデータやプログラムの消失、または破損についての保証はいたしかねます。
- ▲定期的にバックアップを取るなどの対策をあらかじめ行ってください。 ●本製品は医療機器、原子力設備や機器、航空宇宙機器、輸送設備や機器などの人命に関わる設備や機器、及び 高度な信頼性を必要とする設備や機器やシステムなどへの組み込みや使用は意図されておりません。これらの 用途に本製品を使用され、人身事故、社会的障害などが生じても弊社はいかなる責任も負いかねます。
- ●本製品は日本国内用に作られております。日本国外での使用に関するサポート・保証は行えません。

## ユーザー登録はお済みですか?

サンワサプライ製品をご購入頂き、誠にありがとうございます。 製品をご利用いただく前にユーザー登録を行ってください。

■ご登録いただくとこんなメリットがあります。

1.バージョンアップなどの情報をメールでご案内します。 2.サポートを受ける場合にも登録情報を元に行いますので問い合わせが容易になります。 3.新製品の情報等をメールで受け取ることができます。

■ご登録はインターネットで!

#### http://www.sanwa.co.jp/user/

※本サイトはSSL暗号化に対応しており、プライバシー保護も万全です。

■製品についてのお問い合わせ、Q&A、対応表などは以下のアドレスからご覧いただけます。

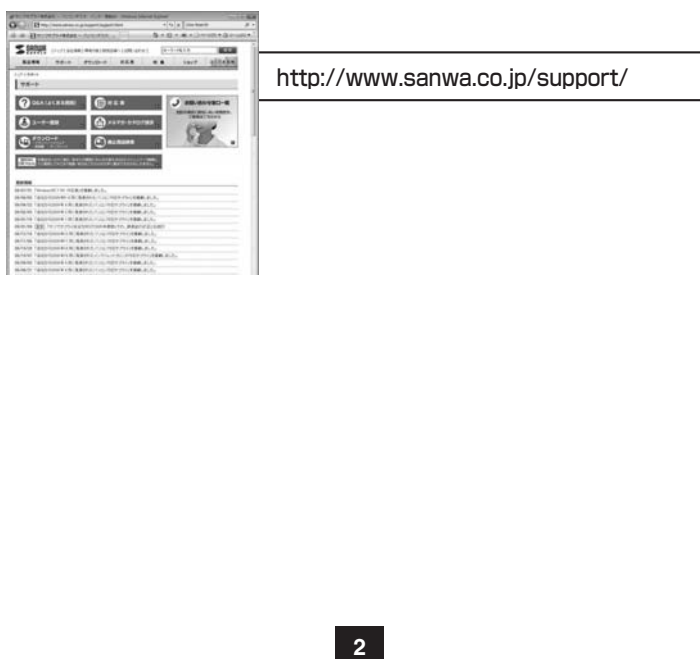

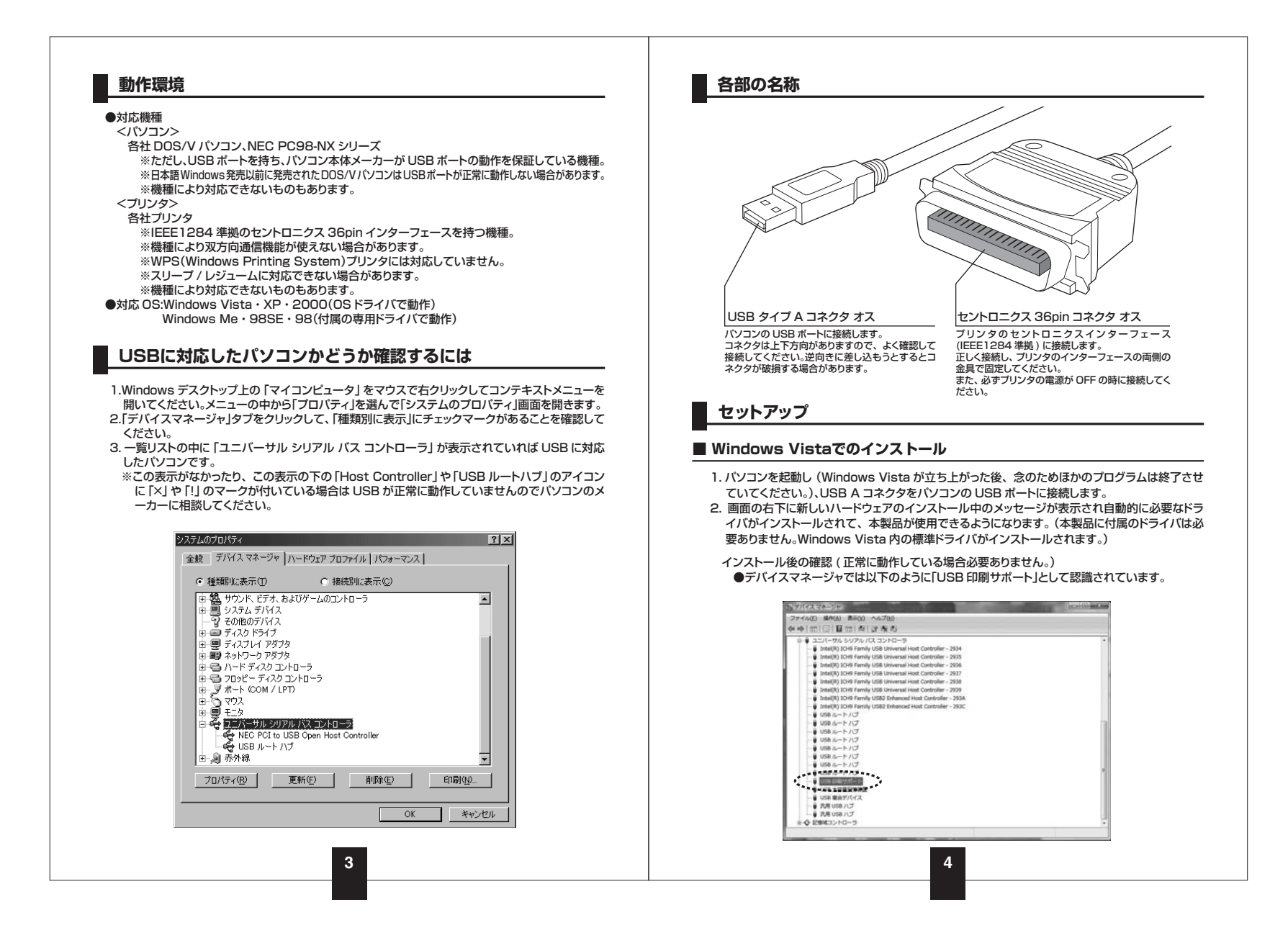

| USB002 のようになります。)USB の仮想プリンタボートとして各プリンタごとにボートが表                                                                                                    | ●USB 印刷サポートのブロバティは以下のようになります。<br>場所: ATEN UC-1284B Printer Cable となっています。                                                                                                    |
|----------------------------------------------------------------------------------------------------|----------------------------------------------------------------------------------------------------|
| 示されていきます。ポートの設定では、使用するプリンタの USB の仮想ポートが選択されて<br>いる必要があります。                                                                                                    | USB 印刷サポートのプロパティ                                                                                                    |
| Concentre a23507/10/5メ      Concentre a23507/10/5メ      Concentre a235      Concentre a235      Con | USB 印刷サポート<br>デバイスの使用<br>地容元<br>・ Marcood<br>・ 場所 ATEN UC-1284B Printer Cable<br>デバイスの使用<br>に数がしています。<br>このデバイス正常服物を必要会は、[トラブルウューティング]をクリックしてトラブル<br>シューティングを開始して(ただい。<br>トラブルウューティング(の)<br>デバイスの使用<br>は先の(の)<br>・ (の)<br>・ (アイスを使う(有効)<br>・ (の)<br>・ (アイスを使う(有効)<br>・ (の)<br>・ (アイスを使う(有効)<br>・ (の)<br>・ (アイスを使う(有効)<br>・ (の)<br>・ (アイスを使う(有効)<br>・ (の)<br>・ (アイスを使う(有効)<br>・ (の)<br>・ (アイスを使う(有効)<br>・ (の)<br>・ (アイスを使う(有効)<br>・ (の)<br>・ (の)<br>・ (アイスを使う(有効)<br>・ (の)<br>・ (の)<br>・ (アイスを使う(有効)<br>・ (の)<br>・ (の |
| indows XPCOACACA-U<br>And And And And And And And And And And                                                                                                    | <ul> <li>・プリンタのプロパティのボートでは以下のように、USBOOX(Xは数字で、USBOO2のようになります) Virtual printer port for…XXXXXX(接続して<br/>タが表示されます。)と表示されているボートを選択する必要があります。</li> <li>※複数の本製品をパソコンに抜き差しして認識された場合上記数字が<br/>USBOO2,USBOO3・・・)増えていきますが、実際に使用するケーブルと、C<br/>致している必要があります。</li> <li>NEC MultiWriter 2400Xのプロパライ<br/>「WE MultiWriter 2400X<br/>Full Stark+10<br/>EinEXTAL*5<br/>(EinEXTA: 5, 10) 5x92,5x54,1Cto-5CLOSボートの55, 最初に利用可能からので<br/>EinEXTA: 5, 10) 5x92,5x54,1Cto-5CLOSボートの55, 最初に利用可能からので<br/>EinEXTA: 5, 10) 5x92,5x54,1Cto-5CLOSボートの55, 最初に利用可能からので<br/>EinEXTA: 5, 10) 5x92,5x54,1Cto-5CLOSボートの55, 最初に利用可能からので<br/>EinEXTA: 5, 10) 5x92,5x54,1Cto-5CLOSボートの55, 最初に利用可能からので<br/>EinEXTA: 5, 10) 5x92,5x54,1Cto-5CLOSボートの55, 最初に利用可能からので<br/>EinEXTA: 5, 10) 5x92,5x54,1Cto-5CLOSボートの55, 最初に利用可能からので<br/>EinEXTA: 5, 10) 5x92,5x54,1Cto-5CLOSボートの55, 最初に利用可能からので<br/>EinEXTA: 5, 10, 10, 10, 10, 10, 10, 10, 10, 10, 10</li></ul>                                                                                                    |

| Windows | 2000でのインストール |  |
|---------|--------------|--|
|         |              |  |

- パソコンを起動し(Windows 2000 が立ち上がった後、念のためほかのプログラムは終了させておいてください。)、本製品の USB A コネクタをパソコンの USB ポートに接続します。
- 2. 画面に新しいハードウェアのウィザードが表示され自動的に必要なドライバがインストールされ 本製品が使用できるようになります。(本製品に付属のドライバは必要ありません。Windows XP 内の標準ドライバがインストールされます。)
- インストール後の確認(正常に動作している場合必要ありません)
- ●デバイスマネージャでは以下のように「USB 印刷サポート」として認識されています。

## ●USB 印刷サポートのプロパティは以下のようになります。

場所: ATEN UC-1284B Printer Cable となっています。

| ~ <b>G</b>                                                                                |      |
|-------------------------------------------------------------------------------------------|------|
| デバイスの種類 USB (Universal Serial Bus) コントローラ                                                 |      |
| 朝道元 Hierosoft                                                                             |      |
| 場所 ATEN UC-1284B Printer Cable                                                            |      |
| デバイスの状態                                                                                   |      |
| このデバイスは正常に動作しています。                                                                        | - 2  |
| このテハイスに両輩がある場合は、「トラフルシューティンク」をクリックしてトラ<br>シューティングを開始してください。                               |      |
| このナバイスに回顧がある地告ば、ドラブルシューティング」をクリックしてドラ<br>シューティングを開始してください。                                | 2    |
| このサイバスに回動がある場合に、ドラブルシューティング1を列ラクしてドラ<br>シューティングを開始してくただい。<br>トラブルシューティング                  | D    |
| とのテレイスに加盟がある場合は、レラフルシューティング1をクリランビドラ<br>シューティングを開始していただい。<br>「トラブルジューティング<br>デノインの使用性だと①」 | D.   |
| Cのデバイスに1000000000000000000000000000000000000                                              | 500- |

#### ■ Windows 2000でのインストール (続き)

- ●ブリンタのブロバティのボートでは以下のように、USBOOX(Xは数字で、USBO01, USBO02 のようになります) Virtual printer port for…XXXXXX (接続しているプリンタが表示されま す。)と表示されているボートを選択する必要があります。
- ※複数の本製品をパソコンに抜き差しして認識された場合上記数字が(USB001, USB002,USB003・・・)増えていきますが、実際に使用するケーブルと、この数字が合致している必要があります。

| 16010 053   | FT EX070/177             |                        |                                          |
|-------------|--------------------------|------------------------|------------------------------------------|
| き 共有        | ボート 詳細設定 色(              | D管理   セキュリティ   ユーティリティ |                                          |
| Sh P        | LIE870                   |                        |                                          |
|             |                          |                        |                                          |
| -           | 1.000                    |                        |                                          |
| 間日のホーキュメントは | トリワ<br>チェック ポックスがオンパスよっ  | ているボートのうち、最初に利用可能なもので  |                                          |
| 咽られます。      | •                        |                        |                                          |
| ボート         | 1989                     | 700.9                  | 3                                        |
| COM3        | シリアル ボート                 |                        |                                          |
| COM:        | シリアル ポート                 |                        |                                          |
| IFILE .     | - 394月1日出力               |                        |                                          |
| US0001      | Virtual printer port for | USB                    |                                          |
| TWP98F      | - WillManager_7212/2 2   | E-E B.(F870            | 1                                        |
| ( Babecar   | THE Barrie THE H         |                        |                                          |
| 素一同の        | @m@                      | の所認知(()) ポートの構成(())。   | 1                                        |
| 20-t-rt-14  | #_L+++++++*/0\           |                        |                                          |
| 1 3010.5 3  | -1.5300003000            |                        |                                          |
|             |                          |                        |                                          |
|             |                          |                        |                                          |
|             |                          |                        |                                          |
|             |                          | on human land          | 10 I I I I I I I I I I I I I I I I I I I |

### 注意

同じケーブルを異なる USB ポートにつないでもポートが変わります。

パソコンの USB ポートが二つある場合(仮にそれぞれのポートを、ポート A・ポート B と区別すると、) ポート A に本製品を接続すると USB001 ポートができます。次に別の本製品を ポート B に接続すると、USB002 ポートができます。

このケーブルとポートの関係を覚えておかないと印刷できません。(印刷エラーが発生します。)例えば、本製品をポートBに接続している場合には、USB001を選択すると印刷エラーが発生します。

8

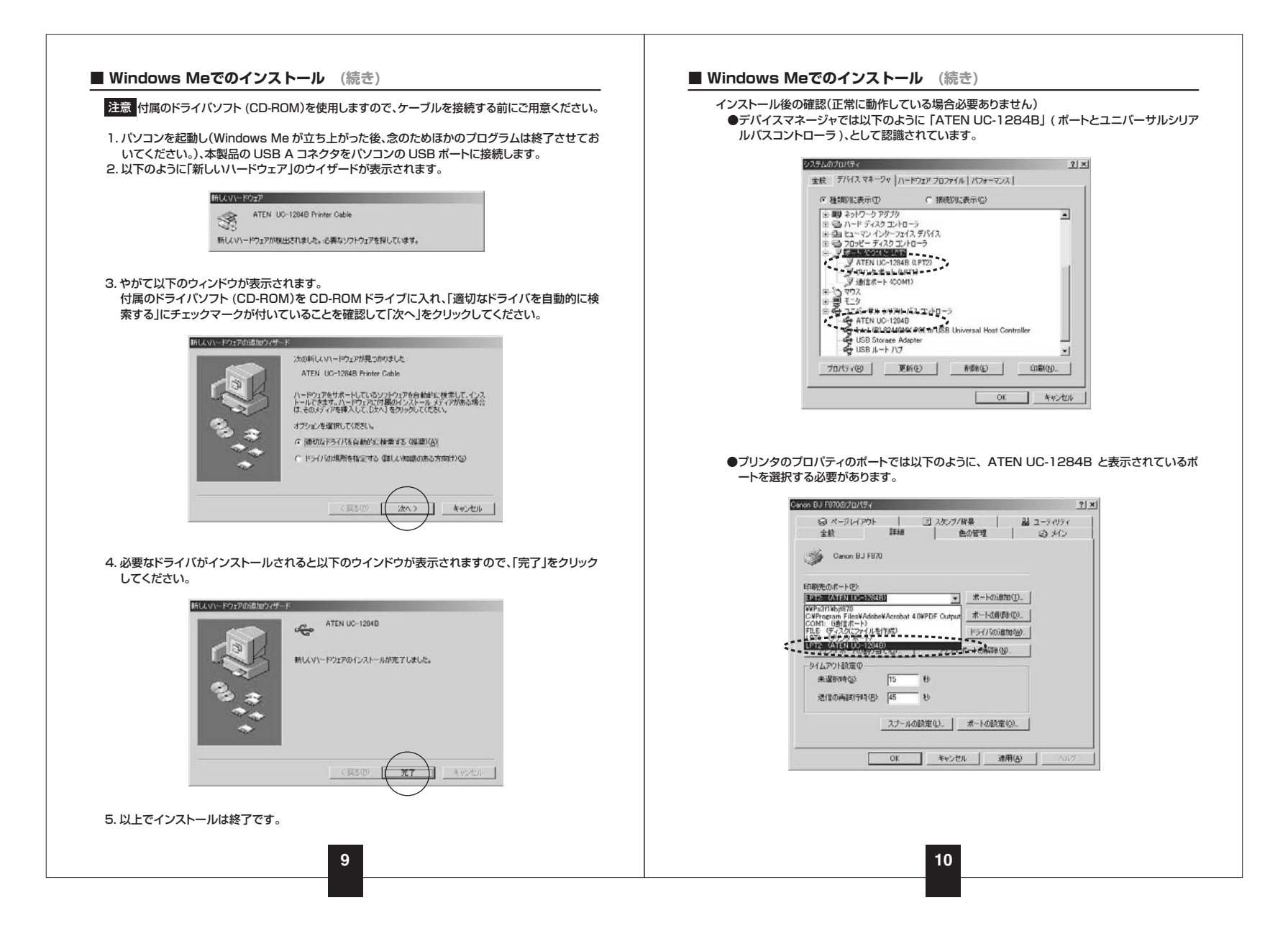

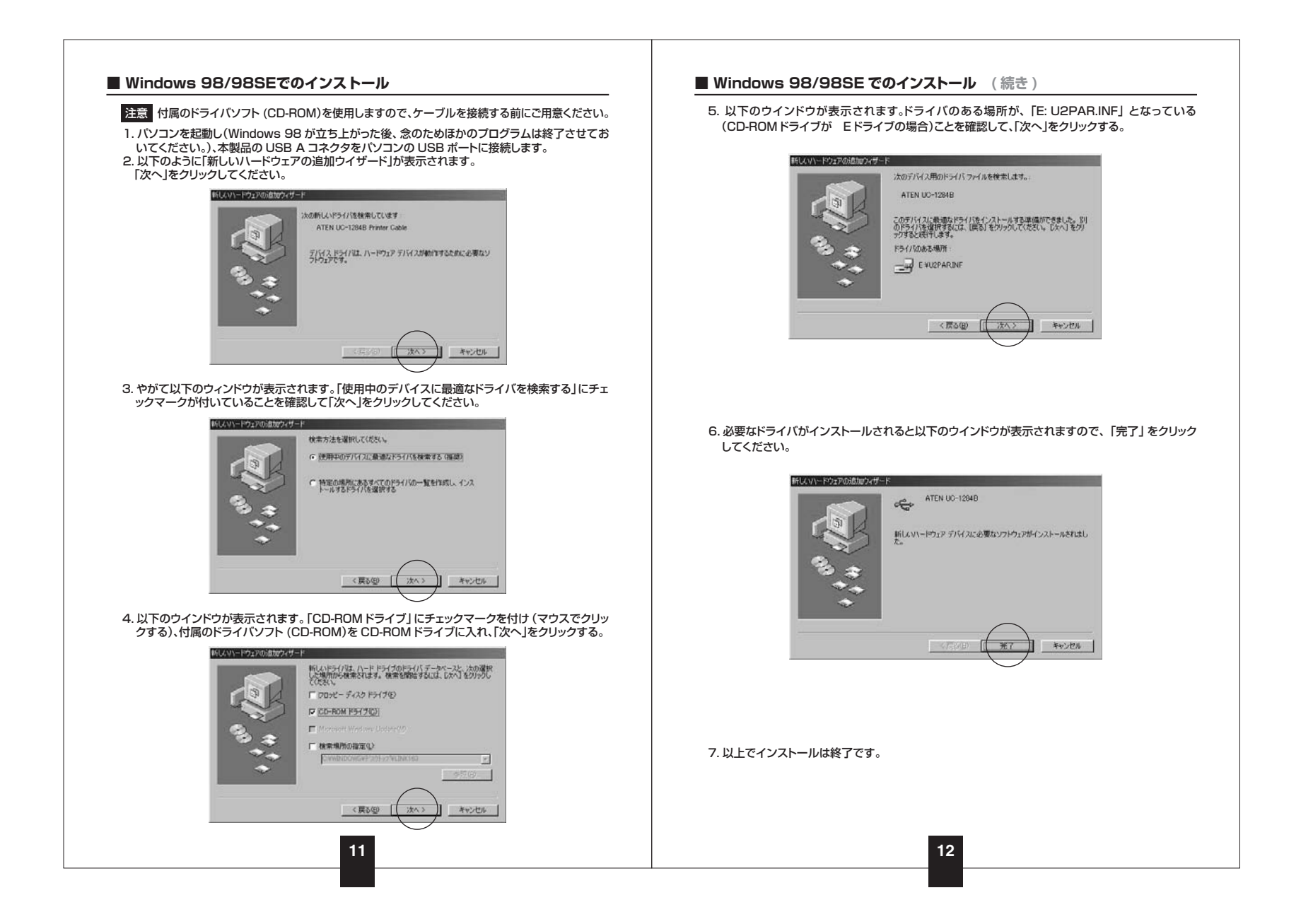

#### ■ Windows 98/98SEでのインストール (続き)

#### インストール後の確認(正常に動作している場合必要ありません)

●デバイスマネージャでは以下のように「ATEN UC-1284B」(ポートとユニバーサルシリア ルバスコントローラ)、として認識されています。

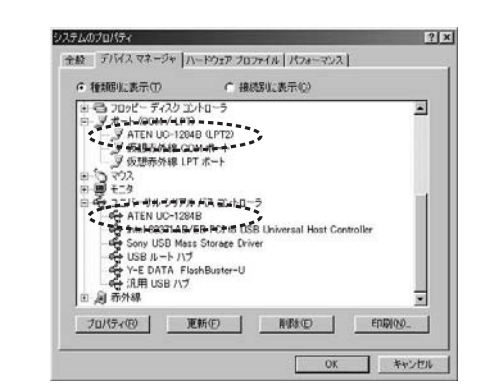

ブリンタのプロバティのポートでは以下のように、ATEN UC-1284B と表示されているポートを選択する必要があります。

| O NURIWERER 2200NWINPUL200707474                            | Statement of the local division of the local division of the local |
|-------------------------------------------------------------|----------------------------------------------------------------------------------------------------|
| 全般 詳細 用紙   グラフィックス   フォント   パ                               | 9-71                                                                                                    |
| NEC Mult/Writer 2200NW NPDL2                                |                                                                                                    |
| 印刷先のボート(2)                                                  |                                                                                                    |
| 1912 TATEN UC-128483                                        | ポートの追加(1)                                                                                                    |
| CA030LISB1 (LISBボートが招焼されていません)<br>COM4: (赤外線シリアル (COM) ボート) | ポートの有部約(0)                                                                                                    |
| LET STATEN UC-128480<br>LET2X (ATEN UC-128480               | ドライバの追加性                                                                                                    |
| ブリンタボートの割り当て(2)。 プリン                                        | ックボートの解除(U)_                                                                                                    |
| タイムアウト設定Φ                                                   |                                                                                                    |
| 未選択時(S). [15 秒                                              |                                                                                                    |
| 送信の再該行時(B) 45 秒                                             |                                                                                                    |
| スプールの設定()。                                                  | ボートの設定(の)                                                                                                    |
|                                                             |                                                                                                    |
|                                                             | ******* 1 in                                                                                                    |
| OK                                                          | 1.1.2.1.2.1                                                                                                    |

13

## パソコン環境チェック

| 製品には万全を期しておりますが、万一故障が発生したり、動作上の不具合がございましたら、<br>保証書の所定の項目をご記入していただくと共に、下記のチェック欄も合わせてぜひご記入くだ<br>さい。 |                                              |             |  |  |
|---------------------------------------------------------------------------------------------------|----------------------------------------------|-------------|--|--|
| より適切に、より選<br>ぜひご協力ください                                                                            | 速く対応させていただく為には、お客様のバソコン利用環境が必要です<br>♪。       | す。          |  |  |
| パソコン機種                                                                                            | メーカー名 (<br>型 番(<br>C P U (                   | )<br>)<br>) |  |  |
| 0 5                                                                                               | (                                            | )           |  |  |
| プリンタ機種                                                                                            | メーカー名 (<br>型 番(<br>ブリンタドライバのバージョン(           | )<br>)<br>) |  |  |
| 同時に使用して<br>いる 周 辺 機 器                                                                             |                                              |             |  |  |
|                                                                                                   |                                              |             |  |  |
| <b>故障・不具合の頻</b> 度<br>(例:3日間に1回)                                                                   | 度 いつも・時々                                     |             |  |  |
| <b>故障・不具合の現象</b> (例:特定の「A」キーの)                                                                    | <b>家</b><br>入力ができない。)                        |             |  |  |
| <b>故障・不具合の発生</b><br>(例:特定のアブリケーS                                                                  | <b>生条件 いつも ・ この条件の</b> とき<br>≥ョンを「○○○」使用した時) |             |  |  |
|                                                                                                   |                                              | /           |  |  |